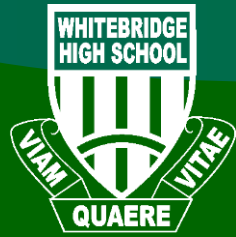

TECHNOLOGY GUIDE

CONNECTING TO NSW DET WI-FI

## CHROMEBOOK

- 1. Start up the chromebook as normal
- 2. When asked, select detnsw from the network list, and use the following details:
  - SSID: detnsw
  - EAP method: PEAP
  - Phase 2 authentication: MSCHAPv2
  - Server CA certificate: Do not check
  - User certificate: None installed
  - Identity: Lisa.simpson
  - if connection doesn't work, try with@detnsw, so it would be lisa.simpson@detnsw
  - Password: \*\*\*\*\*\*\*\*\*\*\*\*\*\*\*\*
- 3. Then press connect

## IOS (iPad / iPhone)

- 1. Open the settings app, and select Wi-Fi from the list on the left of the screen
- 2. Click on the arrow or the ' i ' to the right of the detnsw option
- 3. Down the bottom of the screen, for HTTP proxy, select the Auto option, leave the field blank, and press enter or save, then go back
- 4. Tap detnsw. enter your internet username (with @detnsw) and password then press Join, for example:

Username: Lisa.simpson@detnsw Password: \*\*\*\*\*\*\*\*\*\*\*\*\*\*\*\*\*\*\*\*\*

5. It will ask you to accept a Certificate, click "Accept" to connect to the wireless

## ANDROID

- 1. Open your settings app, and select Wifi/Wireless from the list
- 2. Select detnsw from the list
- 3. Make sure the following settings (if available) are configured as follows:
  - a. Security: 802.1x EAP
  - b. EAP Method: PEAP
  - c. Phase 2 Authentication: MSCHAPV2
  - d. No certificate selecte

You will also need to specify your username and password for the wireless, as an example example:

- e. Identity: Lisa.simpson (if connection does not work try with the @detnsw, i.e. <u>lisa.simpson@detnsw</u>) Password: \*\*\*\*\*\*\*\*\*\*\*\*\*
- 4. Then press connect